# 优眼新打印程序 使用说明

## V1. 0. 0

一. 注意事项

● 本打印程序暂支持 Windows7(64Bit)、Windows10(64Bit)、 Windows11(64Bit)

• 本程序需提前安装好打印机, 打印机能够打印出测试页

二. 下载与安装

1.通过链接地址 https://uyu.com/x.html 下载打印程序安装包后双 击进行安装

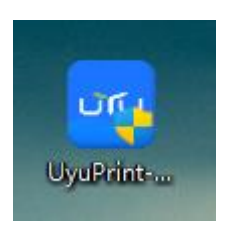

2.点击下一步进行安装,可选择安装目录

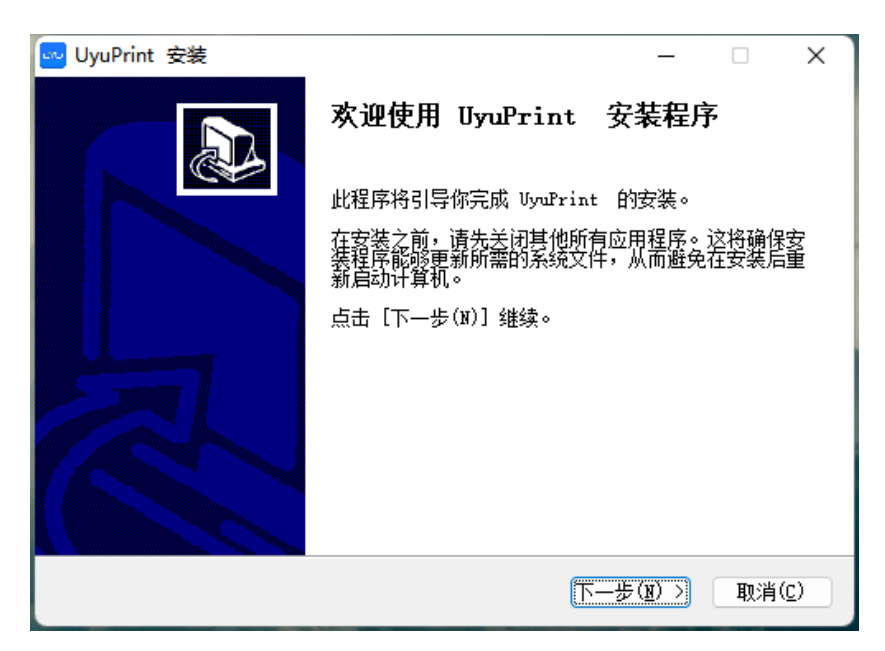

| 💀 UyuPrint 安装                                                         | _       |            | ×   |
|-----------------------------------------------------------------------|---------|------------|-----|
| <b>选择安装位置</b><br>选择 VyuPrint 的安装文件夹。                                  |         |            | uru |
| 安装程序将把 UyuPrint 安装到以下目录。要安装到另一个目录,<br>(B)] 并选择其他的文件夹。 点击 [下一步(N)] 继续。 | ,请点击    | [浏览        |     |
| 安装目录                                                                  |         |            |     |
| C:\Program Files (x86)\UyuPrint\                                      | 浏览(E    | 3)         |     |
| 所需空间: 357.4 MB<br>可用空间: 96.7 GB                                       |         |            |     |
| Nullsoft Install System v3.08                                         | (m) > 1 | Tim 2014 a | (n) |
|                                                                       | (M) >   | - 単い月 (    |     |

#### 3.点击安装

| 🕶 UyuPrint 安装 —                                                                            |      | ×   |
|--------------------------------------------------------------------------------------------|------|-----|
| <b>选择开始菜单文件夹</b><br>选择开始菜单文件夹,用于创建程序的快捷方式。                                                 |      | บาบ |
| 选择开始菜单文件夹,用于创建程序的快捷方式。你也可以输入自定义名<br>文件夹。                                                   | 称,创建 | 新   |
| UyuPrint                                                                                   |      |     |
| Accessibility<br>Accessories<br>Administrative Tools<br>Axure<br>Bandizip<br>Brother<br>DJ |      |     |
| Dell<br>EdrawSoft<br>Maintenance<br>Microsoft Office 工具<br>MockingBot LLC<br>MuMu模拟器       |      |     |
| Nullsoft Install System v3.08 (上一步(P) 安装(I)                                                | 取消(  |     |

4.点击完成及为安装成功

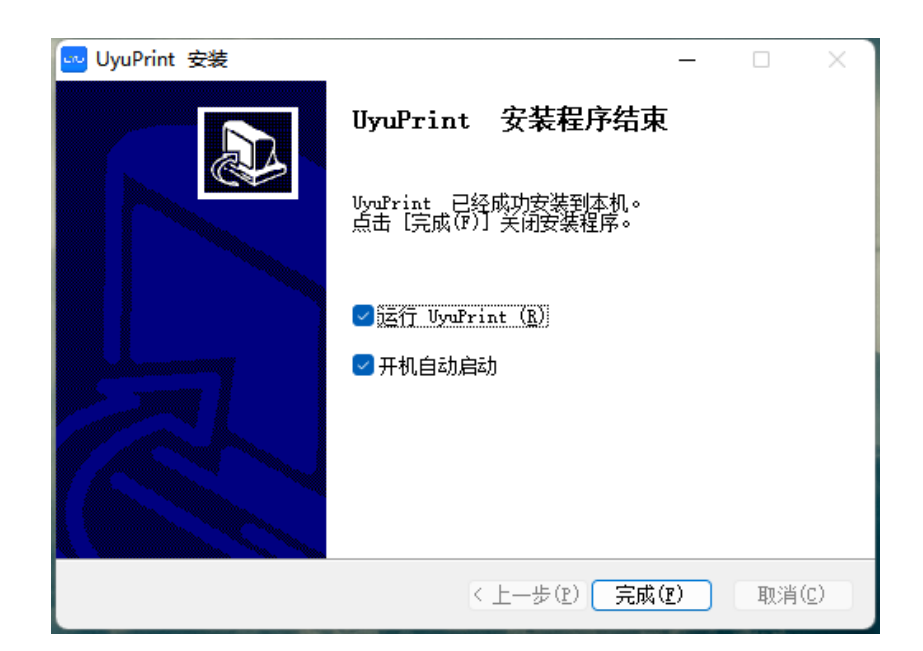

#### 三. 基础使用

1.双击 UyuPrint 快捷方式打开应用

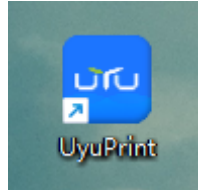

2.输入所在门店账号及密码后进行登录,可点击记住密码后下次 登录免输入密码

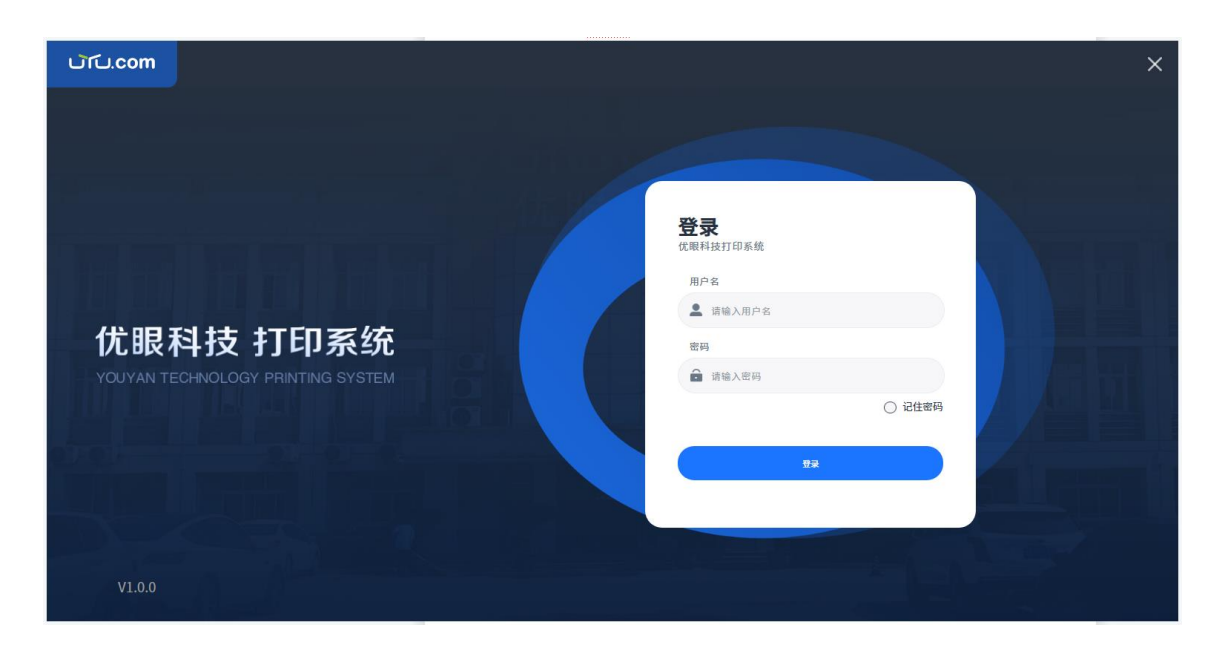

3.主页面为文件列表页,初始状态为

| പ്പ.com          |      |     |      |      |        | – o ×   |
|------------------|------|-----|------|------|--------|---------|
| 🕐 优眼(北京          | 文件列表 |     |      |      | Q 查找文件 |         |
| ☆件列表             | 用户名  | 手机号 | 报告类型 | 生成日期 | 状态     |         |
| 269/k            |      |     |      |      |        | 上一页 下一页 |
| ・                |      |     |      |      |        |         |
| <b>し</b><br>退出登录 |      |     |      |      |        |         |
|                  |      |     |      |      |        |         |
|                  |      |     |      |      |        |         |
|                  |      |     |      |      |        |         |
| V1.0.0           |      |     |      |      |        |         |

4.点击设备列表页面,将需要打印功能的设备进行绑定,绑定后提 示绑定成功,绑定后的设备可在检查后进行报告打印

| com.لکائ                               |      |      |        | – o ×  |
|----------------------------------------|------|------|--------|--------|
| 🕐 优眼(北京                                | 设备列表 |      |        | Â      |
| G                                      | 设备编号 | 绑定时间 | 设备名    | 绑定状态   |
| 文件列表                                   | 6    |      | 6号机    | 未绑定 標定 |
| 设备列表                                   | 23   |      | 23号机   | 未绑定 绑定 |
| •                                      | 36   |      | 36号机   | 未绑定 標定 |
| 设置                                     | 140  |      | 140号机  | 未绑定 標定 |
| 山田田田田田田田田田田田田田田田田田田田田田田田田田田田田田田田田田田田田田 | 250  |      | 测试机_DC | 未绑定 绑定 |
|                                        | 415  |      | 415    | 未绑定 绑定 |
|                                        |      |      |        |        |
|                                        |      |      |        |        |
|                                        |      |      |        |        |
| V1.0.0                                 |      |      |        |        |

| പ്പ.com         |      |              |        | – o x  |
|-----------------|------|--------------|--------|--------|
| <b>① 优暇</b> (北京 | 设备列表 |              |        | ^      |
|                 | 设备编号 | 绑定时间         | 设备名    | 绑定状态   |
| 文件列表            | 6    |              | 6号机    | 未爆定    |
| 设备列表            | 23   |              | 23号机   | 未得定 標定 |
| •               | 36   |              | 36号机   | 未閉定    |
| 设置              | 140  |              | 140号机  | 未得定 標定 |
| 海田会会            | 250  |              | 测试机_DC | 未想定    |
|                 | 415  | 成功!<br>绑定成功! | 415    | 未得定 標定 |
|                 |      |              |        |        |
|                 |      |              |        |        |
|                 |      |              |        |        |
|                 |      |              |        |        |
|                 |      |              |        |        |

#### 5.绑定设备后也可进行解绑

| പ്പ.com                                 |      |                  |                | – o ×  |
|-----------------------------------------|------|------------------|----------------|--------|
| 🕐 优暇(北京                                 | 设备列表 |                  |                | Î      |
| 6                                       | 设备编号 | 绑定时间             | 设备名            | 绑定状态   |
| 文件列表                                    | 6    | 2022/09/08 14:17 | 6号机            | 已绑定 解爆 |
| 设备列表                                    | 23   |                  | 23号机           | 未绑定    |
| •                                       | 36   |                  | 36号机           | 未得定    |
| 设置                                      | 140  |                  | 140号机          | 未绑定 绑定 |
| (山) (山) (山) (山) (山) (山) (山) (山) (山) (山) | 250  |                  | 测试机_DC         | 未得定    |
|                                         | 415  | 成功               | !<br>415<br>力! | 未绑定 绑定 |
|                                         |      |                  |                |        |
|                                         |      |                  |                |        |
|                                         |      |                  |                |        |
|                                         |      |                  |                |        |
| V1.0.0                                  |      |                  |                | *      |

6.使用优眼二代检查仪打印报告时,打印程序中文件列表显示当前打印文件及历史打印文件,并显示报告所属用户,用户手机号,报告类型,生成时间的关键信息

| പ്പ്.com |      |             |      |                     |                   | - • ×   |
|----------|------|-------------|------|---------------------|-------------------|---------|
| 九米九试用    | 文件列表 |             |      |                     | Q <sub>查找文件</sub> |         |
| G        | 用户名  | 手机号         | 报告类型 | 生成日期                | 状态                |         |
| 文件列表     | 刘港   | 176####6373 | 检查报告 | 2022-05-16 14:08:44 | 打印完成              | •       |
|          |      |             |      |                     |                   | 五一页 页一王 |
| ●<br>设置  |      |             |      |                     |                   |         |
|          |      |             |      |                     |                   |         |
|          |      |             |      |                     |                   |         |
|          |      |             |      |                     |                   |         |
|          |      |             |      |                     |                   |         |
|          |      |             |      |                     |                   |         |
| V1.0.0   |      |             |      |                     |                   |         |

### 四. 更新与其他

1.点击设置后可进行软件更新

| പ്പ.com      | - ¤ ×          |
|--------------|----------------|
| 👔 优暇(北京      |                |
| <br>文件列表     | 系统状态           |
| 设备列表         | 软件版本<br>V1.0.0 |
| ●<br>设置      | 版本更新           |
| <b>₩</b> 出登录 |                |
| V1.0.0       |                |

2.点击版本更新弹出更新状态弹窗,点击更新按钮即可进行打印 程序更新

| പ്പ്.com  |       |                |                 |       | – o x |
|-----------|-------|----------------|-----------------|-------|-------|
| 🕐 优暇(北京   |       | 🗾 版本更新         |                 | - 0 X |       |
| <br>文件列表  | 系统状态  | 当前版本<br>V1.0.0 | 待更新版本<br>V1.0.1 |       |       |
|           | 软件版本  | 点击 [更新] 按钮后开始  | 台下载安装包          |       |       |
| •         | 1.0.0 |                |                 |       |       |
| 设置        | 版本更新  |                |                 |       |       |
| し<br>通知登录 |       |                | 0%              |       |       |
|           |       |                |                 | 更新    |       |
| V1.0.0    |       |                |                 |       |       |